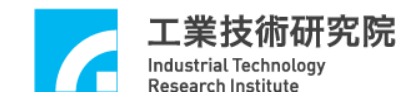

# **IMP Series**

# 運動控制函式庫

# 整合測試環境使用手册

版本: V.1.01

# 日期:2013.01

http://www.epcio.com.tw

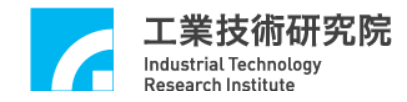

# 目 錄

| I.    | 運動控制函式庫測試軟體簡介 | 2  |
|-------|---------------|----|
| II.   | 啟動測試軟體        | 4  |
| III.  | 運動屬性設定        | 6  |
| IV.   | 原點復歸運動屬性設定    | 10 |
| V.    | 執行運動命令        | 11 |
| VI.   | JOG 運動        | 13 |
| VII.  | 原點復歸運動        | 14 |
| VIII. | 運動狀態與訊息顯示     | 15 |
| IX.   | REMOTE I/O 測試 | 18 |

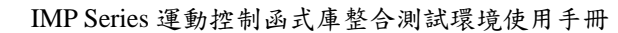

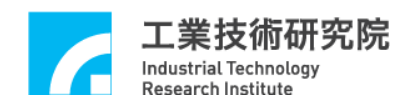

## I. 運動控制函式庫測試軟體簡介

運動控制函式庫測試軟體可用於測試單張 IMP Series 運動控制平台,並使用 單一 group (有關 group 的說明請參考"IMP Series 運動控制函式庫使用手冊"), group 參數設定如下:

m\_nGroupIndex = MCC\_CreateGroup(

- 0, //X 軸規劃結果由 Channel 0 輸出
- 1, //Y 軸規劃結果由 Channel 1 輸出
- 2, //Z 軸規劃結果由 Channel 2 輸出
- 3, //U 軸規劃結果由 Channel 3 輸出
- 4, // V 軸規劃結果由 Channel 4 輸出
- 5, //W 軸規劃結果由 Channel 5 輸出
- 6, //A 軸規劃結果由 Channel 6 輸出
- 7, // B 軸規劃結果由 Channel 7 輸出
- 0); // 此 Group 對應之控制卡編號

因此程式中所使用的函式如需輸入 group 編號,則一律給定 m\_nGroupIndex。

測試軟體僅使用到 MCCL 所提供的基本功能函式,其他函式的用法請參 考"IMP Seires 運動控制函式庫參考手冊"的說明,而如果對於函式的用法仍有疑 義請參考"IMP Seires 運動控制函式庫範例手冊"的說明。下面將配合圖示說明使 用到的基本功能函式,並簡單說明測試軟體的操作方法。由下面操作可以進到運 動控制函式庫測試軟體(MCCL Test4IMP)主畫面

| 6    | 工賞<br>Indust<br>Resea | <b>能技術研究院</b><br>trial Technology<br>rch Institute IMP | Series | 5運動控制函式庫整合;                      | 測言 | 試環境使用        | 手册     | Ð               |
|------|-----------------------|--------------------------------------------------------|--------|----------------------------------|----|--------------|--------|-----------------|
|      | 1                     | Windows Catalog                                        |        |                                  |    |              |        |                 |
|      | 🌯                     | Windows Update                                         |        |                                  |    |              |        |                 |
|      |                       | 設定程式存取及預設値                                             |        |                                  |    |              |        |                 |
|      | 2                     | 開啓 Office 文件                                           |        |                                  |    |              |        |                 |
|      |                       | 新增 Office 文件                                           |        |                                  |    |              |        |                 |
|      | 2                     |                                                        |        |                                  |    |              |        |                 |
|      | 0                     | 智能化控制模組應用於工具機之專利佈局                                     | •      |                                  |    |              |        |                 |
|      | <b>1</b>              | 程式集(P)                                                 | , 🖗    | Microsoft Office                 | ۲  |              |        |                 |
| Jal  |                       | 文件①                                                    | • 6    | )附屬應用程式<br>)WindowsLive          |    |              |        |                 |
| ssio | 1                     | 設定(2)                                                  | ,      | The KMPlayer                     | ۲  |              |        |                 |
| rofe |                       |                                                        | • 6    | Autodesk<br>FileZilla FTP Client | ;  |              |        |                 |
| d    |                       | Net + Man                                              | B      | ERP                              |    |              |        |                 |
| s X  |                       | 說明反支援(且)                                               |        | ) Ѕкуре                          |    |              |        |                 |
| low  |                       | 執行(图)                                                  |        | Cadence                          | 1  |              |        |                 |
| /ine |                       |                                                        |        | Wind River                       | •  | 😁 IItaliaa 🖒 |        | IDDI Tecter/IMP |
| 5    | 0                     | 關機(U)                                                  |        | Adobe Application Manager        |    | ×            | 。<br>シ | MCCL Test4IMP   |
|      | 月月秋                   | e 🖉 🦉 🖉                                                |        | *                                |    |              |        |                 |

下圖為運動控制函式庫測試軟體(MCCL Test4IMP)主畫面。

| viP Series integrated Testing Environment                                                               |                        | Lib. : V.5          |
|----------------------------------------------------------------------------------------------------|------------------------|---------------------|
| Card Type : 8 Axis Motion Card (IMP-8000)                                                               | Parameters             | Reset               |
| Motion Command                                                                                          | Servo On               | Servo Off           |
| Command: MCC_Line Speed: 10 unit/sec Ratio: 50 %                                                        | Remote I/O             | Enable P.Rdy        |
| arget position                                                                                          | Start System           | Close System        |
| X: 12 Y: 10 Z: 8 U: 6 V: 4 W: 2                                                                         | Motion Profile         | Exit                |
| A: I B: 0.5                                                                                             |                        |                     |
| X: 5 Y: 5 Z: 5 Run Hold                                                                                 | Coordinate Mode:       | Absolute (  Relativ |
| Dir: O CW O CCW Pitch: O Stop Continue                                                                  | Current Position       | pulse -Ouser -      |
| nol.                                                                                                    | X:0 U:0                | A:0                 |
| Unit: Unit Speed: 50 % (1~100%) Offset: 1                                                               | Y:0 V:0                | B:0                 |
|                                                                                                    | Z:0 W:0                | MPG:                |
| $\langle \langle X \rangle \rangle \langle \langle U \rangle \rangle \langle \langle A \rangle \rangle$ | Encoder Counter (puls  | e unit)             |
|                                                                                                    | X:0 U:0                | A:0                 |
|                                                                                                    | Y:0 V:0                | B:0                 |
|                                                                                                    | Z:0 W:0                | MPG:0               |
| Home                                                                                                    | Current Velocity (user | unit <i>l</i> sec)  |
| Order                                                                                                   | Feed Rate : 000        |                     |
|                                                                                                    | X:0 U:0                | A:0                 |
| X:0 1:0 2:0 0:0 V:0 W:0 A:0 B:0                                                                         | Y:0 V:0                | B:0                 |
| Enable                                                                                                  | Z:0 W:0                | MPG:                |
| X Y Z U V W A B Stop Run                                                                                | Max. Speed             | HW. Pulse Stock     |
| Iome Sensor Limit Switch Plus (+) Limit Switch Minus(-)                                                 | 3000.000               | 0                   |
|                                                                                                    | Command Index:0        |                     |
|                                                                                                    | Motion Status : Unknow | vn                  |
| ElligC                                                                                                  | Error Code : 0X0       |                     |
| •                                                                                                    | In-Position Check      |                     |
|                                                                                                    |                        |                     |

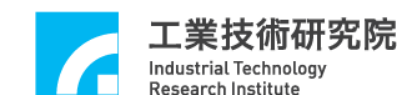

II. 啟動測試軟體

欲測試 MCCL 的功能需先啟動 MCCL,設定參數步驟如下:

點選主畫面中的'Parameters Seting', 確認 Card Type 的設定值是否正確,可檢查'系統參數設定頁'(如下圖)的各項設定。另外插值時間(建議值為 2ms)也由此設定。

| Parameter Setting                         | × |
|-------------------------------------------|---|
| System Mechanism Motion Go Home           | _ |
| Card Type : 8 Axis Motion Card (IMP-8000) |   |
| Interpolation Time : 2 ms                 |   |

檢查機構參數的設定是否正確,可檢查"機構參數設定頁"(如下圖)的各項設定。下圖中各項參數的意義請參考"IMP Seires 運動控制函式庫使用手冊"的說明。

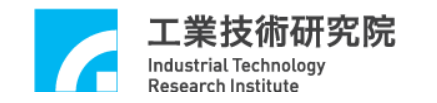

| Parameter Setting                                                                                                    |
|----------------------------------------------------------------------------------------------------|
| System Mechanism Motion Go Home                                                                                                    |
| Axis : X Axis Max. Speed : 3000 mm/sec                                                                                                    |
| I Clock Divider 10000 D/FF Clock Divider 10000                                                                                                    |
| Pos. Direction : Direct to Encoder 🔹 Command Mode : Pulse Command 💌                                                                                     |
| RPM: 3000 Rev/Min PPR: 10000 Pulse/Rev                                                                                                    |
| Gear Ratio : 1 Pitch : 1 UU/Rev                                                                                                    |
| Software Limitation Protection       High Limit : 10000     UU       Low Limit : -10000     UU                                                          |
| Limition Switch Mode         Over Travel Up : Normal Open         Over Travel Down : Normal Open                                                        |
| Driver         Pulse Mode : CW/CCW         Pulse Width : 100 x 0.025 us         P Gain : 10           I Gain : 0         D Gain : 0         FF Gain : 0 |
| Encoder Type: A/B  A/B Swap: No  Input Rate: x 4                                                                                                    |
| A Phase : No 💌 B Phase : No 💌 C Phase : No 💌                                                                                                    |
| S/W Gear Rate                                                                                                    |
| * UU: User Unit                                                                                                    |
| 確定     取消       説明                                                                                                    |

 按下主畫面中 Start System 按鍵,此動作除了將設定系統參數外, 並將呼叫 MCC\_InitSystem()。

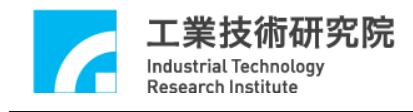

# III. 運動屬性設定

此節將說明在變動"一般屬性設定頁"的設定時,測試軟體需使用的 MCCL 函式,使用者可依照運動軌跡的變動,學習 MCCL 的使用方式。下圖為"一般屬 性設定頁"。

| Parameter Setting                                                 |
|-------------------------------------------------------------------|
| System Mechanism Motion Go Home                                   |
| Acceleration Curve : Trapezoid 🗸 Deceleration Curve : Trapezoid 🗸 |
| Acceleration Time : 300 ms Deceleration Time : 300 ms             |
| Path Blending : Disable                                           |
| - In Position                                                     |
| In Position : Disable Mode : IPM_ONETIME_BLOCI                    |
| Max. Check Time : 100 ms Settle Time : 100 ms                     |
| Tolerance : 0.1 UU                                                |
| Tracking Error                                                    |
| Enable: X Y Z U V W A B                                           |
| Error Limit: 10 10 10 10 10 10 10 10                              |
| Software Over Travel Check                                        |
| X Axis Y Axis Z Axis U Axis V Axis A Axis A Axis A Axis           |
| Hardware Limit Switch Check                                       |
| Check Limit Switch                                                |
| * UU: User Unit                                                   |
|                                                                   |
| 確定         取消         套用(A)         説明                            |

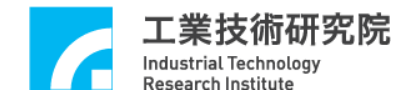

下面將說明各選項對應的函式呼叫。

Acceleration Curve : Trapezoid

設定在進行直線、圓弧、圓運動時 X, Y, Z, U, V, W, A, B 軸的加速型式, 可 設定梯形曲線與 S 形曲線。

當選擇 Trapezoid 時,將呼叫 MCC\_SetAccType('T'),表示使用梯形加速曲線; 當選擇 S 時,則呼叫 MCC\_SetAccType('S'),表示使用 S 形加速曲線。

Deceleration Curve : Trapezoid

設定在進行直線、圓弧、圓運動時 X, Y, Z, U, V, W, A, B 軸的減速型式, 可 設定梯形曲線與 S 形曲線。

當選擇 Trapezoid 時,將呼叫 MCC\_SetDecType('T'),表示使用梯形減速曲線; 當選擇 S 時,則呼叫 MCC\_SetAccType('S'),表示使用 S 形減速曲線。

Acceleration Time Acceleration Time : 300 ms

設定加速時間,單位為ms。設定的加速時間必須大於0。假設要求加速時間為dfTime,則可呼叫MCC\_SetAccTime (dfTime)。

Deceleration Time Deceleration Time : 300 ms

設定減速時間,單位為 ms。設定的減速時間必須大於 0。假設要求減速時間為 dfTime,則可呼叫 MCC\_SetDecTime (dfTime)。

Path Blending : Disable

選擇是否開啟連續運動功能。當選擇"Disable"時將關閉連續運動功能,此時 呼叫 MCC\_DisableBlend();當選擇"Enable"時將開啟連續運動功能,此時呼 叫 MCC\_EnableBlend()。

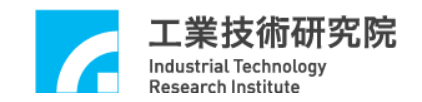

### In Position

| - In Position     |         |    |               |             |          |
|-------------------|---------|----|---------------|-------------|----------|
| In Position :     | Disable | *  | Mode :        | IPM_ONETIME | E_BLOC 🔽 |
| Max. Check Time : | 100     | ms | Settle Time : | 100         | ms       |
| Tolerance :       | 0.1     | 00 |               |             |          |

此部分用來選擇是否開啟定位確認功能及設定其參數(有關定位確認功能請

#### 參考 IMP Seires 運動控制函式庫使用手冊)。

| In Position : Disable 💽  | MCC_EnableInPos / MCC_DisableInPos |
|--------------------------|------------------------------------|
| Mode : IPM_ONETIME_BLOC  | MCC_SetInPosMode                   |
| Max. Check Time : 100 ms | MCC_SetInPosMaxCheckTime           |
| Settle Time : 100 ms     | MCC_SetInPosSettleTime             |
| Tolerance : 0.1 UU       | MCC_SetInPosToleranceEx            |

### **Tracking Error**

| Tracking Error - |    |     |    |     |     |    |    |    |
|------------------|----|-----|----|-----|-----|----|----|----|
| Enable :         | X  | ¥ 🗌 | Z  | 🗌 U | V 🗌 | W  | A  | В  |
| Error Limit :    | 10 | 10  | 10 | 10  | 10  | 10 | 10 | 10 |

此部分用來選擇是否開啟跟隨誤差功能及設定其參數(有關跟隨誤差功能請

## 參考 IMP Seires 運動控制函式庫使用手冊)。

開啟/關閉跟隨誤差功能 MCC\_EnableTrackError/MCC\_DisableTrackError 設定跟隨誤差容許範圍 MCC\_SetTrackErrorLimit

## Software Over Travel Check

Software Over Travel Check X Axis Y Axis Y Axis Z Axis U Axis V Axis W Axis A Axis B Axis

"Software Over Travel Check"使用 MCC\_SetOverTravelCheck 設定是否開啟 各軸的軟體過行程檢查功能,此項功能可使移動位置限制在工作區間內。

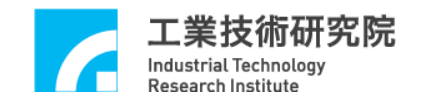

### Hardware Limit Switch Check

-Hardware Limit Switch Check-

Check Limit Switch

狀態若為 <sup>ICheck Limit Switch</sup> 則將呼叫 MCC\_EnableLimitSwitchCheck 開啟極 限開關檢查功能,否則將會呼叫 MCC\_DisableLimitSwitchCheck 關閉極限開 關檢查功能。使用者也能呼叫 MCC\_GetLimitSwitchStatus 檢查目前是否已碰 觸 到 極 限 開 關 。使 用 這 些 函 式 必 須 正 確 設 定 機 構 參 數 中 的 wOverTravelUpSensorMode 與 wOverTravelDownSensorMode (必須為 Normal Open 或 Normal Close)。

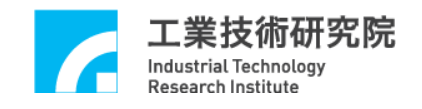

# IV. 原點復歸運動屬性設定

| Parameter Setting                                                          |                                         |                    |                                                               |                           | ×            |
|----------------------------------------------------------------------------|-----------------------------------------|--------------------|---------------------------------------------------------------|---------------------------|--------------|
| System Mechanism                                                           | Motion Go He                            | ome                |                                                               |                           |              |
| Channel :                                                                  | )                                       |                    | ~                                                             |                           |              |
| Go-Home :<br>Sensor Mode :<br>High Speed :<br>Acc. Time :<br>Home Offset : | Mode 3<br>Normal Oper<br>10<br>500<br>0 | UU/sec<br>ms<br>UU | Direction :<br>Index(Z) Count :<br>Low Speed :<br>Dec. Time : | Negative<br>2<br>2<br>500 | UU/sec<br>ms |
| H                                                                          | ome                                     |                    |                                                               |                           |              |
| * UU: User Unit                                                            |                                         |                    |                                                               |                           |              |
|                                                                            | Ť                                       | 靛                  | 取消                                                            | 套用(A)                     | 說明           |

上圖顯示原點復歸運動相關的屬性設定,這些設定值將直接反映在原點復歸 參數,詳細的內容請參閱"IMP Seires 運動控制函式庫使用手冊"。

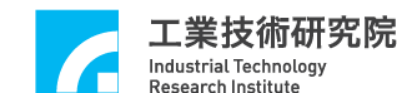

V. 執行運動命令

下圖為"運動命令參數設定"區,下面將分別說明一般運動操作相關內容。

| 💿 Motion Con   | nmand    |           |         |          | . ,          |
|----------------|----------|-----------|---------|----------|--------------|
| Command :      | MCC_Line | 🖌 Sp      | eed: 10 | unit/sec | Ratio : 50 % |
| Target positio | )n       |           |         |          |              |
| X: 12          | Y: 10    | Z: 8      | U:6     | V: 4     | W: 2         |
| Center point   |          |           | _       | A: 1     | B: 0.5       |
| <b>X</b> : 5   | Y:5      | Z: 5      |         | Run      | Hold         |
| Dir: 💿 CV      | v O ccw  | Pitch : 0 |         | Stop     | Continue     |

| 運動命令彈項: | Command : | MCC_Line | × |  |
|---------|-----------|----------|---|--|
|         |           |          |   |  |

由此選項可挑選運動命令的類型,選項內容與函式名稱相同,包括點對點、 直線、圓、圓弧與螺線運動。

速度設定:

 Speed: 10
 unit/sec

 用來設定進給速度,單位為 unit/sec,此項輸入值

 將作為 MCC\_SetFeedSpeed 的呼叫參數,其值不得小於或等於 0。

 Ratio: 50
 %

 設定點對點的速度比例,此項輸入值的範圍為 1~100,將

 作為 MCC\_SetPtPSpeed 的呼叫參數。

## **参數內容:**

| Target position |         |      |          |
|-----------------|---------|------|----------|
| X: 12 Y: 10     | Z:8 U:6 | V: 4 | W: 2     |
| Center point    |         | A: 1 | B: 0.5   |
| X: 5 Y: 5       | Z: 5    | Run  | Hold     |
| Dir:  OCW CCW P | itch: 0 | Stop | Continue |

上圖中的"Target position"與"Center point"是呼叫上面所列出函數時所需要的參數,詳細內容請參考"IMP Series 運動控制函式庫參考手冊"。

| 工業技術研究院<br>Industrial Technology<br>Research Institute | IMP Series 運動控制函式庫整合測試環境使用手冊  |
|--------------------------------------------------------|-------------------------------|
| 當各項參數設定無誤                                              | 後,可按下 Run 按鍵將運動命令送至           |
| 運動命令緩衝區。按下                                             | Hold 按鍵可呼叫 MCC_HoldMotion 暫時  |
| 停止運動;按下 Continu                                        | ▶ 按鍵可呼叫 MCC_ContiMotion 繼續執行被 |
| 暫停的運動命令;按下                                             | Stop 按鍵可呼叫 MCC_AbortMotionEx  |
| 停止目前運動並清除運動。                                           | 命令緩衝區中之庫存命令。                  |

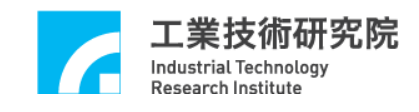

## VI. JOG 運動

下圖為"JOG 運動參數設定"區,下面將說明與 JOG 運動相關選項的內容。

| ⊙Jog<br>Unit: unit | ✓ Speed : 50 % (1~100 | %) Offset: 1 |
|--------------------|-----------------------|--------------|
| << X               | >> << U >>            | A >>         |
| << Y               | >> << V >>            |              |
| << Z               | »»                    |              |

位移量的單位: Unit: unit 🛛 🖌 🖌

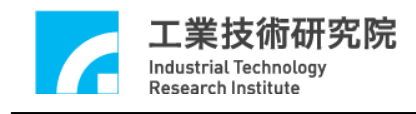

## VII. 原點復歸運動

下圖為"原點復歸參數設定"區,下面將說明與 Home 運動操作相關選項的內容。

| Order                   |               |
|-------------------------|---------------|
| X:0 Y:0 Z:0 U:0 V:0 W   | : 0 A: 0 B: 0 |
| Enable                  |               |
| ✓X ✓Y □Z □U □V □W □A □B | Stop Run      |

與原點復歸運動有關的函式宣告如下:

| MCC_Home( | int | nOrder0, int | nOrder1, int | nOrder2,        |
|-----------|-----|--------------|--------------|-----------------|
|           | int | nOrder3, int | nOrder4, int | nOrder5,        |
|           | int | nOrder6, int | nOrder7, WO  | RD wCardIndex); |

MCC\_GetGoHomeStatus();

其中 MCC\_Home()可使機器完成原點復歸動作,使用此函數時,可配合呼叫 函數 MCC\_GetGoHomeStatus(),以檢查原點復歸是否完成。nOrder0~nOrder7 分 別表示 X, Y, Z, U, V, W, A, B 各軸的復歸順序,復歸順序的設定值範圍為 0~7。 這些參數可由"**原點復歸參數設定**"區獲得。

各軸的進給速度單位為 User Unit, 不執行原點復歸動作的運動軸,復歸順

|                  | Enable |     |     |       |    |    |   |   |    |
|------------------|--------|-----|-----|-------|----|----|---|---|----|
| 序需設為 0xff(255),在 | ⊻x     | ٧   | Πz  | U     | ΠV | ∎w | A | B | 圖中 |
| 未作選取符號的運動軸       | 復歸順    | 序將被 | 設為( | xff • |    |    |   |   |    |
|                  |        |     |     |       |    |    |   |   |    |

當各項參數設定無誤後,按下 Run 按鍵將呼叫 MCC\_Home 執行原點 復歸運動。在執行原點復歸運動時,按下 Stop 按鍵將呼叫 MCC\_AbortGoHome 停止原點復歸運動。

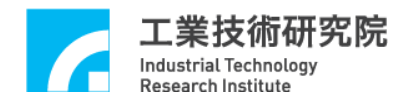

## VIII. 運動狀態與訊息顯示

下圖為"運動狀態訊息顯示"區,下面將分別說明各項資訊的獲得方式。

| Current Position       pulse       • user         X: 3.5952       U: 1.7976       A: 0.2995         Y: 2.9960       V: 1.1984       B: 0.1497         Z: 2.3968       W: 0.5991       MPG:         Encoder Counter (pulse unit)       X:       0         X: 0       U: 0       A: 0         Y: 0       V: 0       B: 0         Z: 0       W: 0       MPG: 0         Current Velocity (user unit / sec)       Feed Rate: 9.9716         X: 6.8182       U: 3.4091       A: 0.5682         Y: 5.6818       V: 2.2727       B: 0.2841 | Coordinate Mo   | ode: 🔘 Absolu     | ıte 💿 Relative |
|----------------------------------------------------------------------------------------------------|-----------------|-------------------|----------------|
| X: 3.5952 U: 1.7976 A: 0.2995<br>Y: 2.9960 V: 1.1984 B: 0.1497<br>Z: 2.3968 W: 0.5991 MPG:<br>Encoder Counter (pulse unit)<br>X: 0 U: 0 A: 0<br>Y: 0 V: 0 B: 0<br>Z: 0 W: 0 MPG:0<br>Current Velocity (user unit / sec)<br>Feed Rate: 9.9716<br>X: 6.8182 U: 3.4091 A: 0.5682<br>Y: 5.6818 V: 2.2727 B: 0.2841                                                                                                    | Current Positio | on 🔷 pulse        | 💿 user         |
| Y: 2.9960       V: 1.1984       B: 0.1497         Z: 2.3968       W: 0.5991       MPG:         Encoder Counter (pulse unit)         X:       0       U: 0       A: 0         Y:       0       V: 0       B: 0         Z:       0       W: 0       MPG: 0         Z:       0       W: 0       MPG: 0         Current Velocity (user unit / sec)       Feed Rate: 9.9716         X:       6.8182       U: 3.4091       A: 0.5682         Y:       5.6818       V: 2.2727       B: 0.2841                                             | X: 3.5952       | U: 1.7976         | A: 0.2995      |
| Z: 2.3968       W: 0.5991       MPG:         Encoder Counter (pulse unit)         X: 0       U: 0       A: 0         Y: 0       V: 0       B: 0         Z: 0       W: 0       MPG:0         Current Velocity (user unit / sec)         Feed Rate: 9.9716         X: 6.8182       U: 3.4091       A: 0.5682         Y: 5.6818       V: 2.2727       B: 0.2841                                                                                                    | Y: 2.9960       | V: 1.1984         | B: 0.1497      |
| Encoder Counter (pulse unit)<br>X: 0 U: 0 A: 0<br>Y: 0 V: 0 B: 0<br>Z: 0 W: 0 MPG:0<br>Current Velocity (user unit / sec)<br>Feed Rate: 9.9716<br>X: 6.8182 U: 3.4091 A: 0.5682<br>Y: 5.6818 V: 2.2727 B: 0.2841                                                                                                    | Z: 2.3968       | W: 0.5991         | MPG :          |
| X:       0       U:       0       A:       0         Y:       0       V:       0       B:       0         Z:       0       W:       0       MPG:0         Current Velocity (user unit / sec)       Feed Rate: 9.9716       X:       6.8182       U:       3.4091       A:       0.5682         Y:       5.6818       V:       2.2727       B:       0.2841                                                                                                    | Encoder Coun    | ter (pulse unit)  |                |
| Y:       0       V:       0       B:       0         Z:       0       W:       0       MPG:0         Current Velocity (user unit / sec)         Feed Rate: 9.9716         X:       6.8182       U:       3.4091       A:       0.5682         Y:       5.6818       V:       2.2727       B:       0.2841                                                                                                    | X: 0            | U: 0              | A: 0           |
| Z: 0 W: 0 MPG:0<br>Current Velocity (user unit / sec)<br>Feed Rate: 9.9716<br>X: 6.8182 U: 3.4091 A: 0.5682<br>Y: 5.6818 V: 2.2727 B: 0.2841                                                                                                    | Y: 0            | V: 0              | B: 0           |
| Current Velocity (user unit / sec)           Feed Rate: 9.9716           X: 6.8182         U: 3.4091           A: 0.5682           Y: 5.6818         V: 2.2727           B: 0.2841                                                                                                    | Z: 0            | W: 0              | MPG:0          |
| K:         6.8182         U:         3.4091         A:         0.5682           Y:         5.6818         V:         2.2727         B:         0.2841                                                                                                    | Current Veloci  | ty (user unit / s | ec)            |
| X: 6.8182       U: 3.4091       A: 0.5682         Y: 5.6818       V: 2.2727       B: 0.2841                                                                                                    | Feed Rate: 9.9  | 9716              |                |
| Y: 5.6818 V: 2.2727 B: 0.2841                                                                                                    | X: 6.8182       | U: 3.4091         | A: 0.5682      |
|                                                                                                    | Y: 5.6818       | V: 2.2727         | B: 0.2841      |
| Z: 4.5455 W: 1.1364 MPG:                                                                                                    | Z: 4.5455       | W: 1.1364         | MPG :          |

## Coordinate Mode: O Absolute O Relative

## **Coordinate Mode**

設定以絕對座標型態或以增量型態表示各軸座標位置。當選擇"Absolute" 時,將呼叫 MCC\_SetAbsolute();當選擇"Relative"時,將呼叫 MCC\_SetIncrease()。

| Current Positi | on 🔷 🔿 pulse | 💿 user    |
|----------------|--------------|-----------|
| X: 5.9504      | U: 2.9752    | A: 0.4958 |
| Y: 4.9586      | V: 1.9834    | B: 0.2479 |
| Z: 3.9669      | W: 0.9917    | MPG :     |

#### 各軸目前位置命令之直角座標值:

可使用 MCC\_GetCurPos 讀取各軸目前位置之直角座標值

| Encoder Counter (pulse unit) |   |     |   |     |     |  |  |  |
|------------------------------|---|-----|---|-----|-----|--|--|--|
| X:                           | 0 | U : | 0 | A : | 0   |  |  |  |
| Y:                           | 0 | V : | 0 | В:  | 0   |  |  |  |
| Z:                           | 0 | W : | 0 | MPG | : 0 |  |  |  |

## 各軸目前位置的編碼器計數值:

如果系統有安裝編碼器可使用 MCC\_GetENCValue 讀取各軸目前位置的編

碼器計數值

| Current Veloo | ;ity (user unit / | sec)      |
|---------------|-------------------|-----------|
| Feed Rate: 9  | .9716             |           |
| X: 6.8182     | U: 3.4091         | A: 0.5682 |
| Y: 5.6818     | V: 2.2727         | B: 0.2841 |
| Z: 4.5455     | W: 1.1364         | MPG :     |

## 目前實際進給速度與各軸速度:

呼叫 MCC\_GetCurFeedSpeed 與 MCC\_GetSpeed 可獲得一般運動(不包括點對 點運動)目前的進給速度與各軸速度

訊息視窗:

Initialization is successful ! Sending Line Command, Command Index: 1 General Motion Finished !

"訊息視窗"的內容顯示目前的運動狀態;此外,也顯示在按下"運動命令參 數設定"區中的"Run"按鍵時,被送至運動命令緩衝區的運動命令之編碼, 編碼可由函式的傳回值獲得(例如呼叫 MCC\_Line 的函式傳回值)。目前正在 執行的運動命令之相關資訊可以利用 MCC\_GetCurCommand 獲得,這些資 訊包括運動命令編碼。執行中的運動命令編碼顯示如下。

| Max. Speed          | HW. Pulse Stock |
|---------------------|-----------------|
| 3000.000            | 60              |
| Command Index : 3   | >               |
| Motion Status: Runn | ing             |
| No Error            |                 |
| Disable In-Position |                 |
|                     |                 |

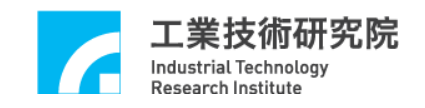

下圖為"Home Sensor & Limit Switch Sensor & GPIO(LED) & Emergency

Stop 狀態"顯示區,用來顯示這些輸入點的狀態。

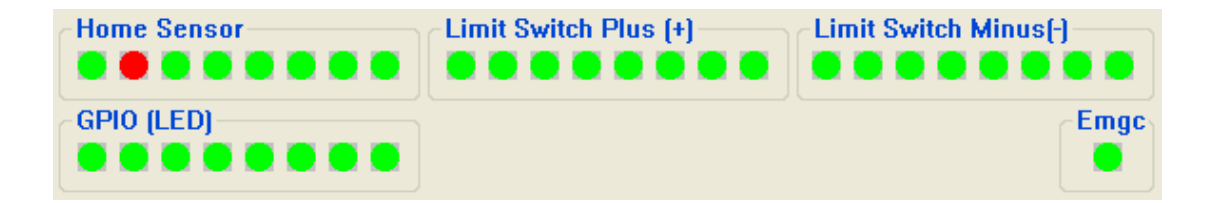

可以使用 MCC\_GetLimitSwitchStatus 、 MCC\_GetGoHomeStatus 、 MCC\_LIO\_GetLedLightStatus 與 MCC\_GetEmgcStopStatus 讀取 home sensor、limit switch sensor、GPIO(LED)與 emergency stop 的狀態。

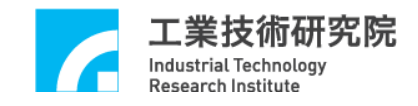

## IX. REMOTE I/O 測試

如系統有安裝 Remote I/O 控制子版,在初始化系統成功即可按下 **Remote I/O** 按鍵獲得 Remote I/O 控制視窗。注意系統在使用 MCC\_InitSystem 成功初始化系統後,尚需呼叫下列函式才能正常使用 Remote I/O 的功能,這些函式包括:

MCC\_EnableRIOSetControl(); MCC\_EnableRIOSlaveControl()

下面為 Remote I/O 控制視窗

|        |   |   |   |   |   |   |   |   |   |   |   |   |   |   |               |   |   |   |   | R | emo | ote | l/o : | Set | : [ | Set | 0 |   | * |        |
|--------|---|---|---|---|---|---|---|---|---|---|---|---|---|---|---------------|---|---|---|---|---|-----|-----|-------|-----|-----|-----|---|---|---|--------|
| F E    | D | с | в | А | 9 | 8 | 7 | 6 | 5 | 4 | 3 | 2 | 1 | 0 | Output<br>F E | D | с | в | А | 9 | 8   | 7   | 6     | 5   | 4   | 3   | 2 | 1 | 0 | Status |
|        |   |   |   |   |   |   |   |   |   |   |   |   |   |   |               |   |   |   |   |   |     |     |       |     |     |     |   |   |   | Norma  |
| Node 1 |   |   |   |   |   |   |   |   |   |   |   |   |   |   | Node 1        |   |   |   |   |   |     |     |       |     |     |     |   |   |   | Fail   |
| Node 2 |   |   |   |   |   |   |   |   |   |   |   |   |   |   | Node 2        |   |   |   |   |   |     |     |       |     |     |     |   |   |   | Fail   |
| Node 3 |   |   |   |   |   |   |   |   |   |   |   |   |   |   | Node 3        |   |   |   |   |   |     |     |       |     |     |     |   |   |   | Fail   |

可分別使用 MCC\_GetRIOInputValue 與 MCC\_SetRIOOutputValue 讀取與設定 Remote I/O 的訊號狀態。